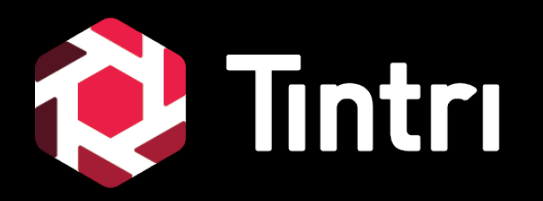

# SQL-Integrated Storage Getting Started Guide

v1.0 – July 2020

©2020 Tintri by DDN. All Rights Reserved

#### **About This Guide**

 A quick-start guide to implementing SQL-Integrated Storage for enhanced visibility, performance and management of Microsoft SQL Server databases, hosted on Virtual Machines or Physical Servers.

#### Audience:

- SQL Server Database Administrators
- Storage Administrators
- System Administrators

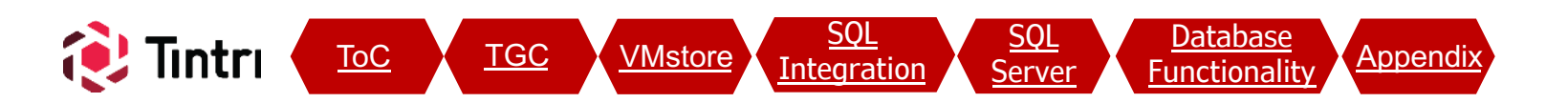

#### **Table of Contents**

- Prerequisites
- Configuration
- Tintri Global Center Settings <u>TGC</u>
  - Overview
  - TGC Explore
  - Active Directory
  - Date & Time
- VMstore Settings <u>VMstore</u>
  - Directory Services
  - SMB Hostname Setup
  - Management Access
- <u>SQL</u> <u>Server</u>

ntri

- SQL Server Settings
  - Overview

ToC

Default File Locations

TGC

VMstore

Integration

- Permissions

- QuickStart Overview
- SQL-Integrated Storage Features Databases Tab ntegration
  - Databases Table
  - SQL Servers
  - SMB Shares

Database **Functionality** 

<u>SQL</u>

- **Database Functionality** 
  - Visibility
  - Per-Database Actions —
    - Protection
    - Cloning
    - Metrics
- Tintri Analytics

Appendix

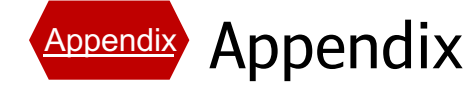

<u>Database</u>

Functionality

<u>SQL</u>

Server

#### **Prerequisites**

- Tintri Global Center (TGC) version: 5.x
  - TGC 5.x Virtual Machine specs: minimum 4 vCPUs and 8GB RAM
    - NOTE: Pre-existing TGC "small" instances may be configured with 2vCPU & 4GB RAM
  - Advanced License required for each VMstore that will use SQL Integrated Storage feature set
- VMstore version: TXOS 4.6.x or newer
- Microsoft SQL Server 2016 and newer, installed on:
  - Windows Server 2016 and newer
  - VM and/or Bare-metal
- VMstore(s) and TGC operational
  - For new customers refer to <u>support.tintri.com/download</u> for initial deployment documentation
- Active Directory administrative permissions
- Networking Familiarity

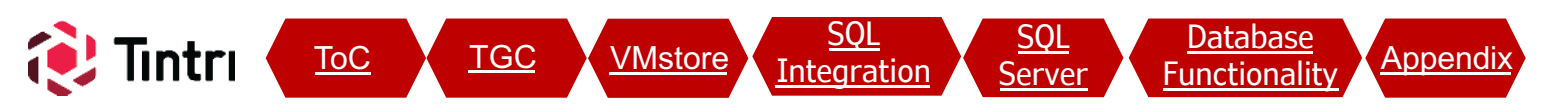

#### **QuickStart Overview**

- Here's a high-level overview of steps needed to get up and running:
  - 1. Upgrade TGC & VMstores to meet minimum version & licensing requirements
  - 2. Join TGC & VMstores to Active Directory, if not already members
  - 3. Configure network connectivity from SQL Servers to Data IPs of VMstores (10Gb or higher recommended). Separate storage connectivity from client connectivity where possible. Up to 64 different IPs and VLANs can be applied per interface, giving you lots of flexibility in design
  - 4. Permissions: Create AD accounts and groups as needed, such as "SQL\_Servers"
  - 5. Create SMB shares on VMstores. Configure permissions so that SQL Server service accounts and DBAs have read/write access
  - 6. Register SQL Servers in TGC using SQL Accounts that have sysadmin rights
  - 7. Migrate Databases into the SMB shares.
  - 8. Observe & Protect: Each database will show up in TGC and is ready for interaction
  - 9. Change default locations in SQL servers to ensure all new databases benefit.
  - 10. Create some Service Group policies to ensure all new databases are protected by default
  - 11. Repeat #6 through #10 as needed

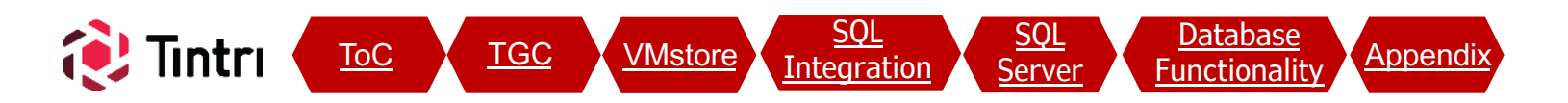

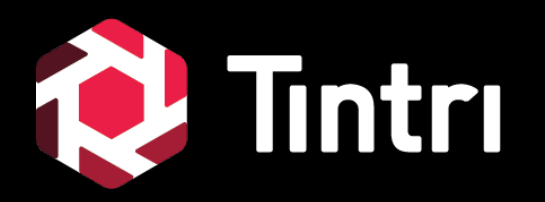

# Tintri Global Center (TGC) Settings

6

#### Tintri Global Center (TGC)

- Verify Version
- VMstore Registrations Add/Remove
- Time & Date
- Active Directory Membership

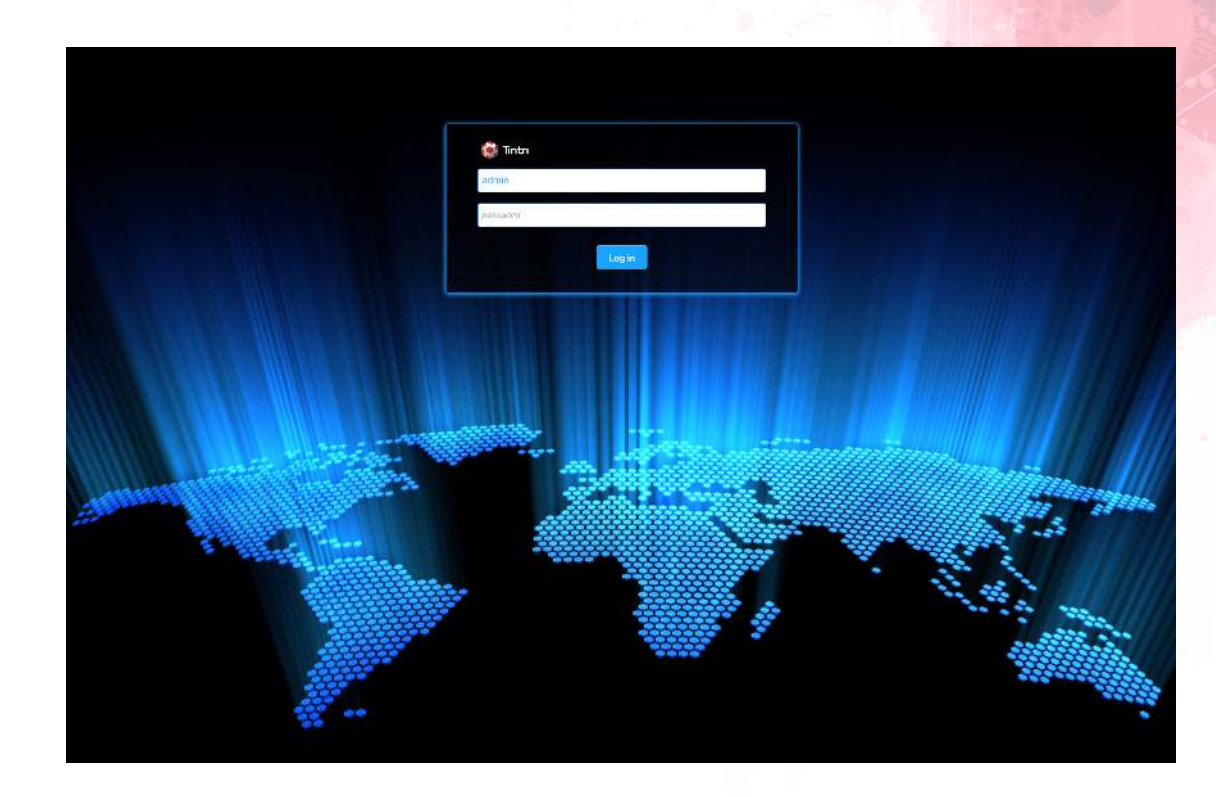

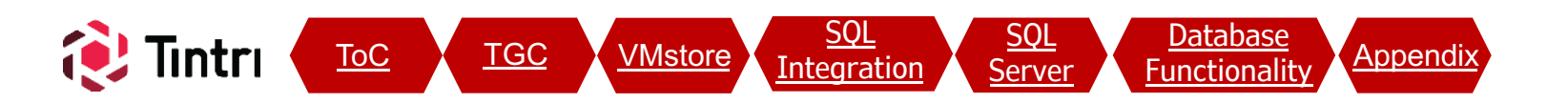

#### **TGC: Explore**

#### Alerts 🕴 Explore 🙎 admin Help

#### • Explore

- Provides access to a variety of highlevel insight about your environment.
- Add/Remove VMstores
- Settings: SQL-Integrated Storage setup is dependent on a few elements:
  - Active Directory Membership
  - Time & Date Settings

| ibal Center Al Managed Objects                               | Wistores Service Groups Pools                                                                                               | Datateses                                                |                       |                                                                   | Alerta 🕘 Expl                                     |
|--------------------------------------------------------------|----------------------------------------------------------------------------------------------------|----------------------------------------------------------|-----------------------|-------------------------------------------------------------------|---------------------------------------------------|
| PLORE                                                        |                                                                                                    |                                                          |                       |                                                                   |                                                   |
| _argest VI                                                   | Ms                                                                                                    |                                                          | Busiest VM            | S                                                                 |                                                   |
|                                                              | DBTPC\$5<br>tme127-db55<br>tingle-5<br>tme127-db56<br>tingle-2                                                              | 92,1 GiB<br>53,3 GiB<br>47,3 GiB<br>40,6 GiB<br>23,6 GiB |                       | DBTPC55<br>vCentor<br>tme127-db55<br>tme127-db56<br>DBTPC55-clone | 988 IOPS<br>79 IOPS<br>4 IOPS<br>3 IOPS<br>0 IOPS |
|                                                              |                                                                                                    | See all 24 VMs                                           |                       |                                                                   | Bee nil 24 VMs                                    |
| 2 VMstores<br>Ime126-120 tintri.lab<br>Ime127-120.tintri.lab | Trouble                                                                                                    | eshooting                                                | No VMs need attention |                                                                   |                                                   |
| Support                                                      | Generate TGC support bund<br>Browse TGC bundles and log<br>Generate thread dump<br>Generate haso dump<br>support.tintri.com | le<br>js<br>Email support                                | Settings              | Upgra                                                             |                                                   |
| 9 Hypervis                                                   | <b>50r Hosts</b><br>10.204.127.111<br>10.204.127.113<br>10.204.127.115                                                      |                                                          | 4 Hyperviso           | or Manage                                                         | ers                                               |

Tinht Globel Center: 5.0.0.1 Serial: TGCS-160303-1620 Uptime: 2 days 23 hours 52 minutes

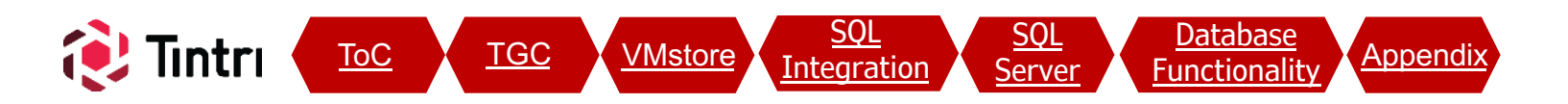

# Tintri Global Center All Managed Objects VMstores Service Groups Pools Databases • Active Directory • Click on Set

• Make sure both TGC and VMstores are members of the same Domain.

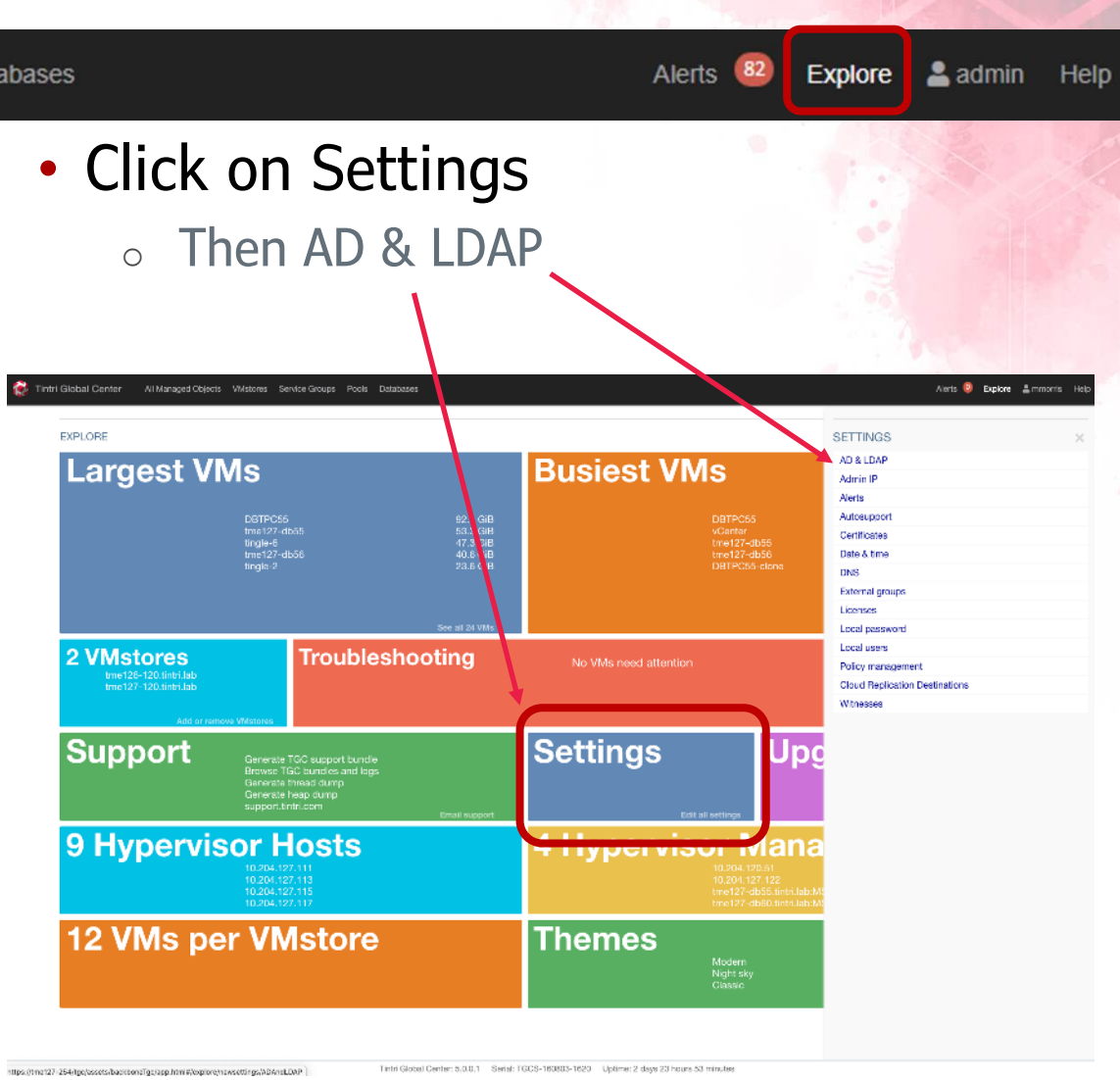

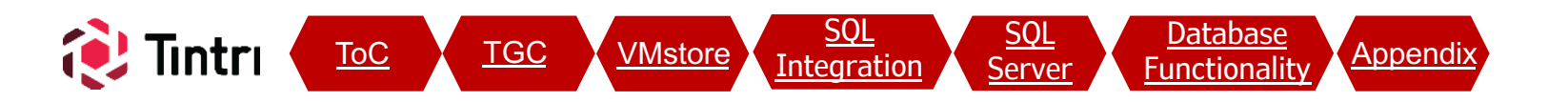

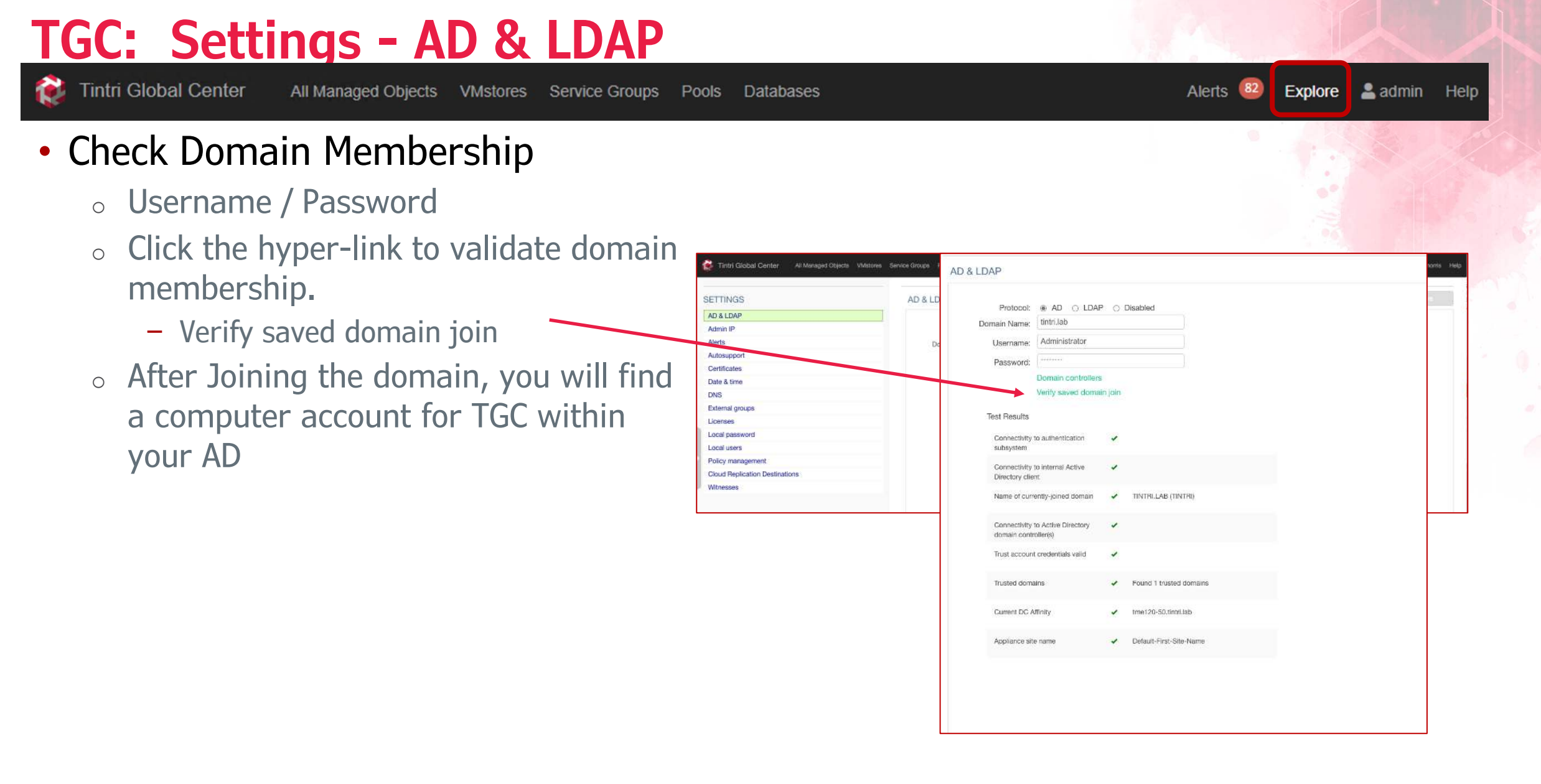

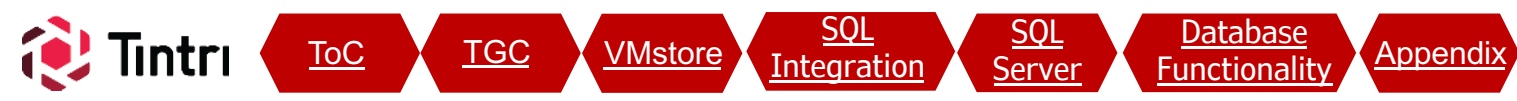

| GC: Setting                                                                                     | s – Date & Time                                                                                         |                                 |
|-------------------------------------------------------------------------------------------------|----------------------------------------------------------------------------------------------------|---------------------------------|
| Tintri Global Center All Man                                                                    | aged Objects VMstores Service Groups Pools Databases                                                    | Alerts 🕴 Explore 💄 admin He     |
| Select Date & Ti                                                                                | me                                                                                                    |                                 |
| <ul> <li>Enable Network<br/>ensure all Serve<br/>are within a tin<br/>environment (r</li> </ul> | c Time Protocol (NTP) to<br>ers, VMstores, and TGC<br>ne-tolerances across the<br>equired for Kerberos) |                                 |
| 💓 Tintri Global Center 🛛 All Managed Object                                                     | cts VMstores Service Groups Pools Databases                                                             | Alerts 🧿 Explore 🛔 mmorris Help |
| SETTINGS                                                                                        | Date & Time                                                                                             | Exit Save                       |
| AD & LDAP                                                                                       |                                                                                                    |                                 |
| Admin IP                                                                                        | Timozono America/Los Angeles                                                                            |                                 |
| Alerts                                                                                          |                                                                                                    |                                 |
| Autosupport                                                                                     | Primary NTP 0.north-america.pool.ntp.org                                                                |                                 |
| Certificates                                                                                    | Secondary NTP ntp2.domain.com [optional]                                                                |                                 |
| Date & time                                                                                     |                                                                                                    |                                 |
| DNS                                                                                             |                                                                                                    |                                 |
| External groups                                                                                 |                                                                                                    |                                 |
| Licenses                                                                                        |                                                                                                    |                                 |
| Local password                                                                                  |                                                                                                    |                                 |
| Local users                                                                                     |                                                                                                    |                                 |
| Policy management                                                                               |                                                                                                    |                                 |
| Cloud Replication Destinations                                                                  |                                                                                                    |                                 |
| VVITNESSES                                                                                      |                                                                                                    |                                 |

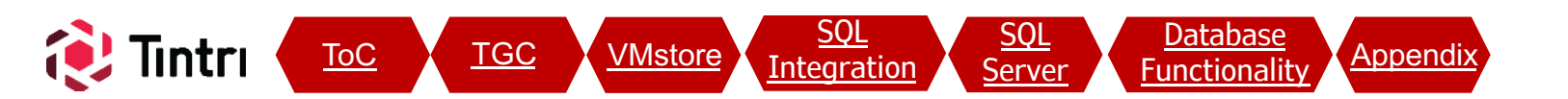

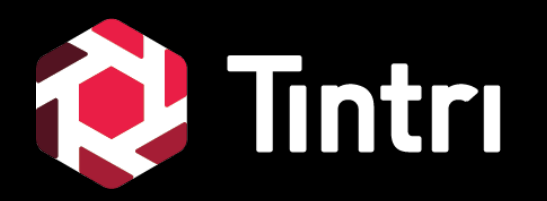

# **VMstore Settings**

#### **VMstore: Settings**

#### 😣 Explore 💄 admin Help

Alerts

#### • VMstore configuration

- This section will provide access to the VMstore(s) elements
  - Overview Performance & Activity Data
  - Settings
  - Managed objects
  - Virtual Disks
  - Alerts
  - Diagnostics
  - Hardware

| 🧭 🗧 🛛 Alerts 🤤 🗸 VMstore 🗘 | Cont            | roller Status 🗇          | Model C | OS Version 🗘              |
|----------------------------|-----------------|--------------------------|---------|---------------------------|
|                            | 1.lab O         | nline - Redundant (Good) | EC6070  | 4.6.1.1-10558.54032.23995 |
| 8 41 tme127-120.tintr      | i.leb 🖁 📀 O     | nline - Redundant (Good) | T5060   | 4.6.1.1-10558.54032.23995 |
|                            | Actions +       |                          |         |                           |
|                            | Overview        |                          |         |                           |
|                            | Settings +      |                          |         |                           |
|                            | Metrics         |                          |         |                           |
|                            | Managed Objects |                          |         |                           |
|                            | Virtual Disks   |                          |         |                           |
|                            | Snapshots       |                          |         |                           |
|                            | Alerts          |                          |         |                           |
|                            | Diaconse +      |                          |         |                           |
|                            | Ventor          |                          |         |                           |
|                            | Haroware        |                          |         |                           |

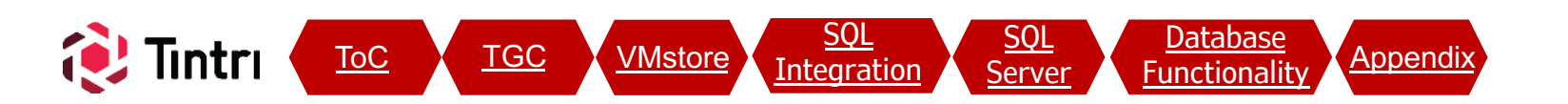

#### **VMstore: Settings – Directory Services Tintri Global Center** 82 Explore 💄 admin Help All Managed Objects VMstores Service Groups Alerts Pools Databases VMstore Settings • Directory Services 🔞 Tintri Global Center x + 0 https://tme127-254h nstoreTable/TIN-b52993a0-5314-4b82-b2b9-54d780T0ceff/vmstoreDetails/vmstoreSettings/vmstoreDirectoryServices • SMB Tintri Global Center All Managed Objects VMstores Service Groups Pools Database 120.tintri.lab > Settings > Directory Service Actions \* 0: VMstore : VMstore "tme127-120.tintri.lab" @ Connected O Online - Redundant (Good) Alerts \_ • Directory Services Snapshots Overview Settings \* Metrics Managed Objects Virtual Disks Alerts Diagnose \* Hardware tme126-120.tintri.lab 112 49 tme127-120.tintri.lat - Verify Membership **Directory Services** Configure directory services Protoco - Select Edit if needed to add or make O Disable O LDAP AD ( changes Domain Nam tintri.lah Username Administrator Password ...... Show Advanced Settings Verify Saved Domain Join

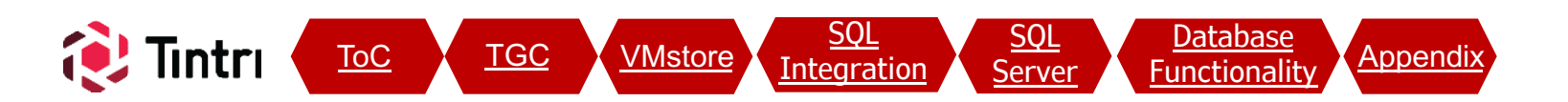

#### VMstore: Settings – Directory Services (con't)

**Tintri Global Center** 

All Managed Objects VMstores

Service Groups Pools

Databases

#### • VMstore configuration

- Directory Services
  - Select Edit if needed to add or make changes
  - Make Changes as needed
    - Domain Name
    - Username
    - Password

| • | Settings <sup>·</sup> | Tab Starts | at the | Directory |
|---|-----------------------|------------|--------|-----------|
|   | Services              | View       |        |           |

| Overview                  | Settings -   | Metrics   | Managed Objects                                 | Virtual Disks                            | Snapshots            | Alerts     | D |
|---------------------------|--------------|-----------|-------------------------------------------------|------------------------------------------|----------------------|------------|---|
| Directory Se              | ervices      |           |                                                 | Edit                                     |                      |            |   |
| Configure directo         | ory services |           |                                                 |                                          |                      |            |   |
| Protocol                  |              | E         | Edit Directory Services                         |                                          |                      | ×          |   |
| AD                        |              | O Disable |                                                 |                                          |                      |            |   |
| Domain Name<br>tintri.lab |              |           | Rejoining or disabling<br>SMB I/O (applies to H | Active Directory may<br>yper-V and SQL). | disrupt management a | access and |   |
|                           |              |           | Protocol                                        |                                          |                      |            |   |
| Username                  |              |           | AD                                              |                                          | O Disabled           |            |   |
| Administrator             |              |           |                                                 |                                          |                      |            |   |
| Dessword                  |              |           | Domain Name *                                   |                                          |                      |            |   |
|                           |              |           | e.g., domain.company.com                        |                                          |                      |            |   |
|                           |              |           |                                                 |                                          |                      |            |   |
| Show Advanced             | d Settings   |           | Username *                                      |                                          |                      |            |   |
| Verify Saved Do           | omain Join   |           | Administrator                                   |                                          |                      |            |   |
|                           |              |           | Password *                                      |                                          |                      |            |   |
|                           |              |           | Show Advanced Settings                          |                                          |                      |            |   |
|                           |              |           |                                                 |                                          |                      |            |   |
|                           |              |           |                                                 |                                          | Cancel               | Save       |   |

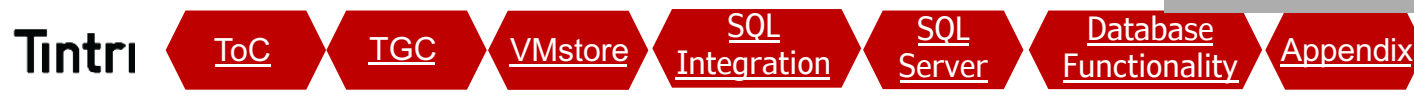

#### VMstore: Settings – SMB – General

Tintri Global Center All Managed Objects VMstores Service Groups

Groups Pools Databases

- VMstore Settings
  - Directory Services
  - o SMB
- SMB Hostname
  - Create a Hostname for the Data interface
    - Create a record in DNS for this hostname, pointing to the Data IP
  - Required: Fully Qualified Domain Name
  - We recommend hostname-data.domain.com

| VMstore "tme                    | 127-120.tintri.lab"    | O Connected                    | 🤣 Online - Redunda           | ant (Good)             |           |         |
|---------------------------------|------------------------|--------------------------------|------------------------------|------------------------|-----------|---------|
| Overview                        | Settings -             | Metrics                        | Managed Objects              | Virtual Disks          | Snapshots | Alerts  |
| SMB                             |                        |                                |                              | Edit                   |           |         |
| Manage your SM                  | IB settings            |                                |                              |                        |           |         |
| General                         | SMB S                  | hares                          |                              |                        |           |         |
| SMB Hostname<br>tme127-120-data | a.tintri.lab           |                                |                              | Test                   |           | _       |
|                                 |                        | Edit Ger                       | eral                         |                        |           | ×       |
| Encrypt data                    | for all Hyper-V shares |                                |                              |                        |           |         |
| Reject unenc                    | rypted access when e   | ncryptic<br>SMB Hos<br>tme127- | tname<br>120-data.tintri.lab |                        |           | Test    |
|                                 |                        | e.g. VMstor                    | e-data.fqdn.com              |                        |           |         |
|                                 |                        | Encry                          | pt data for all Hyper-V sha  | ires                   |           |         |
|                                 |                        | C Rejec                        | t unencrypted access whe     | en encryption is enabl | ed        |         |
|                                 |                        |                                |                              |                        | Cano      | el Save |
|                                 |                        |                                |                              |                        |           |         |

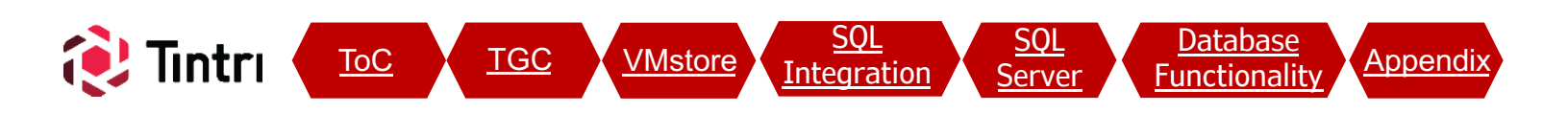

#### VMstore: Settings – SMB Hostname Validation

VMstores

**Tintri Global Center** 

All Managed Objects

Service Groups Pools

Databases

#### Click Test to validate the SMB Hostname

- This will validate Domain access, Service Principal Name, Group Membership.

| VMstore "tme127-120.tintri.lat" & Co       | onnected               | 📀 Online - Redund          | ant (Good)              |           |        |
|--------------------------------------------|------------------------|----------------------------|-------------------------|-----------|--------|
| Overview Settings - Ma                     | trics                  | Managed Objects            | Virtual Disks           | Snapshots | Alerts |
| SMB                                        | $\sim$                 |                            | Edit                    |           |        |
| Manage your SMB settings                   |                        |                            |                         |           |        |
| General SMB Shares                         |                        |                            |                         |           |        |
|                                            |                        |                            |                         |           |        |
| SMB Hostname<br>tme127-120-data.tintri.lab |                        |                            | Test                    |           |        |
|                                            | Edit Gene              | ral                        |                         |           | ×      |
| Encrypt data for all Hyper-V shares        |                        |                            |                         |           |        |
| Reject unencrypted access when encryptic   | SMB Hostr<br>tme127-12 | name<br>10-data.tintri.lab |                         |           | Test   |
|                                            | e.g. VMstore-          | data.fqdn.com              |                         |           |        |
|                                            | Encryp                 | t data for all Hyper-V sha | ares                    |           |        |
|                                            | Reject                 | unencrypted access who     | en encryption is enable | d         |        |
|                                            |                        |                            |                         | Cancel    | Save   |
|                                            | -                      |                            |                         |           |        |

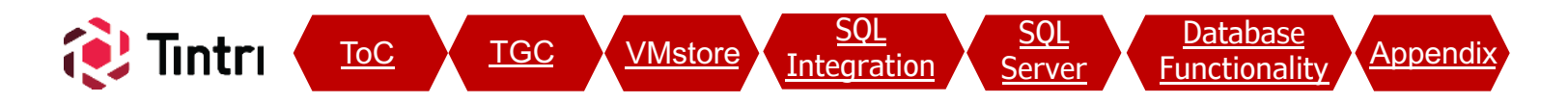

#### **VMstore: Settings – SMB Hostname Validation**

VMstores

🤰 Tintri Global Center

All Managed Objects

Service Groups Pools Databases

#### • VMstore configuration

- SMB Hostname Test Results
  - AD Membership, Service Principal Name verified for the SMB Hostname
  - Expect Green Checkboxes in the status column
  - Scroll down and review all tests are successful. If there are any failed tests or warnings, adjust as needed in AD or DNS in order to get all tests to pass.

NOTE: The final test ("Delegation") is applicable to Hyper-V deployments, but not SQL Server. A status of "failed" for the delegation test is expected and can safely be ignored. Test results for "tme127-120-data.tintri.lab" × Tests 🗋 Status Results Resolving DNS A record for 'tme127-120-0 12.2.1.120 data.tintri.lab' Acquiring Kerberos ticket for tme127-120\$ 0 0 Service Principal Name SPN 'cifs/tme127-120-data.tintri.lab' is set 0 Appliance computer account CN=tme127-120.OU=VMstore.DC=tintri.DC=lab Total: 16 OK

VMstore "tme127-120.tintri.lab" @ Connected Online - Redundant (Good)

Alerts

Explore 2 admin Help

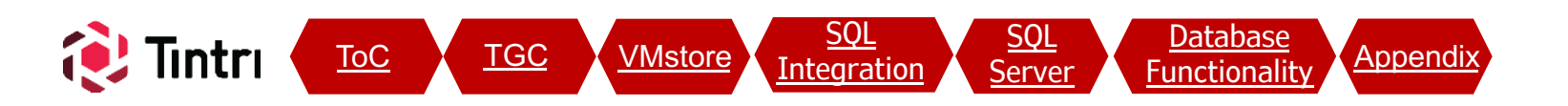

#### VMstore: Settings – SMB Shares

VMstores

🤰 Tintri Global Center

All Managed Objects

Service Groups Pools Databases

 Although SMB Shares can be managed from the VMstore tab, we recommend creating & managing shares for SQL Server database files from the <u>Databases -> SMB Shares</u> section (covered in the "SQL Integration" section)

NOTE: Although similar, the UI for "Add Share" is slightly different. Shares created under the Databases tab mask the "System Center VMM Quota" option which is only applicable to HyperV deployments and is NOT APPLICABLE TO SHARES FOR DATABASES

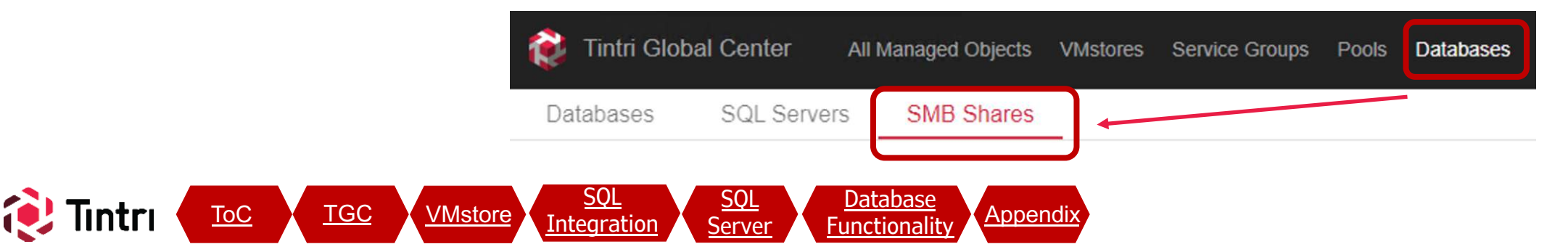

Alerts

Explore

🚨 admin 🛛 Help

#### VMstore: Settings – SMB Shares (con't)

Service Groups

Pools

Databases

VMstores

#### VMstore configuration

**Tintri Global Center** 

 Existing SMB shares on each VMstore and their permissions can be viewed under Settings – SMB – SMB Shares [tab]

All Managed Objects

 The builtin 'hyperv' share acts as a root to all SMB shares created. Access to this toplevel share effectively gives access to all shares (as directories)

#### • STRONGLY RECOMMENDED:

- Edit the permissions on the *'hyperv'* share and remove "BUILTIN\Super Admins" and other BUILTIN accounts
- Use DOMAIN groups & individual accounts on each SMB Share to control permissions

| Overview            | Settings  Metrics    | Managed Objects | Virtual Disks | Snapshots | Alerts | [ |
|---------------------|----------------------|-----------------|---------------|-----------|--------|---|
| MB                  |                      |                 |               |           |        |   |
| lanage your SMB se  | ttings               |                 |               |           |        |   |
| General             | SMB Shares           |                 |               |           |        |   |
| Actions -           |                      |                 |               |           | \$     | T |
| Share Name 🌲        | Path 👙               | Description ≑   | Quota 🌲       | Encrypt   | Data 🌲 |   |
| hyperv 🕚            | \\hqtm-t850-data.tt  |                 | No            | Off       |        | Â |
| databases           | \\hqtm-t850-data.ttu |                 | No            | Off       |        |   |
| C                   |                      |                 |               |           |        |   |
| Total SMB Shares: 5 | i   1 selected       |                 |               |           |        |   |
| Permissions h       | Actions -            |                 |               |           |        |   |
| 1                   |                      | Edit Permission |               |           |        |   |
|                     |                      |                 | 1.0           |           |        |   |

Explore

admin

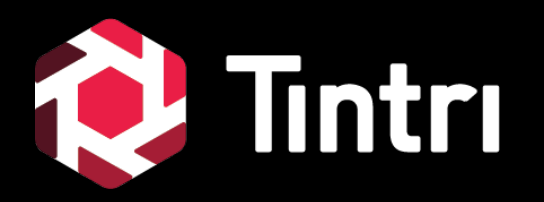

## **SQL Integration**

## [TGC: Databases Tab]

#### 

- The Databases Tab provides a consolidated view databases and and SQL Integration components. There are three sub-tabs:
  - Databases
    - Databases discovered from the within the registered SQL Servers.
  - SQL Servers
    - Add/Remove/Manage SQL Server connections
    - View Databases within each SQL Server Instance
  - SMB Shares

ToC

TGC

- Add/Remove/Edit SMB Shares for the selected VMstore
  - Use the dropdown to change between VMstores

Integration

<u>SQL</u>

Server

Database

-unctionality

Appendix

- Click on a share to view permissions

VMstore

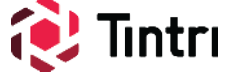

#### **SQL Integration: Permissions**

Pools Databases

Service Groups

- SQL Servers -> VMstores
  - SQL Servers access database files in SMB shares on Tintri VMstores using Active Directory domain accounts
  - When adding permissions to SMB shares, use one or more AD group(s) to simplify adding new SQL servers later
  - Ensure the domain account that the SQL
     Server Service logs in with is in an AD group that has permissions, or add the individual account explicitly
  - If the SQL Server service runs as "Local system account" (default), apply permissions for the DOMAIN\SQL\_Server\$ computer account

- TGC -> SQL Servers
  - Use a SQL Authentication with sysadmin permissions

Alerts

Explore

admin Help

- $_{\circ}~$  Account is used for:
  - Polling & Inventory
  - Attach new databases (cloning)
  - Extended Event session management
- As of the initial release of SQL Integrated Storage (TGC v5.0.0.1), only accounts using SQL Authentication provide complete feature functionality – specifically cloning
- The type of authentication used can be seen in the SQL Servers table, found under the Databases tab in TGC

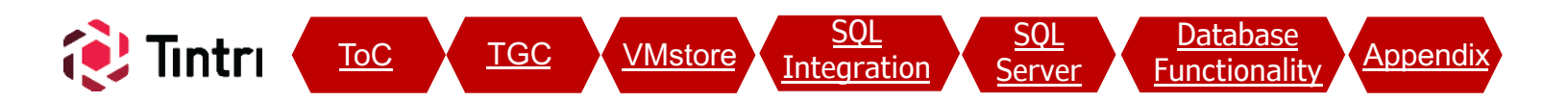

### SQL Integration: Register SQL Servers

| 酸 Tintri Globa | l Center   | All Managed Objects | VMstores | Service Groups | Pools | Databases | Alerts (82) | Explore | 💄 admin | Help |
|----------------|------------|---------------------|----------|----------------|-------|-----------|-------------|---------|---------|------|
| Databases      | SQL Server | s SMB Shares        |          |                |       |           |             |         |         |      |

#### • Databases: SQL Servers

- SQL Server instances must be registered for databases to be discovered as managed objects
- Double-click a SQL Server instance to see all discovered databases within each. Only databases migrated to an SMB share on a VMstore registered in this TGC instance will show

| ctions | •                                             |                                   |                 |        |                  | Image: Provide state state     Refreshed:       15 seconds |
|--------|-----------------------------------------------|-----------------------------------|-----------------|--------|------------------|------------------------------------------------------------|
| 4.1-   | SQL Server 🏺                                  | Host Name 🌲                       | Instance Name 🌲 | Port 韋 | Authentication 🌲 | Username 🌻                                                 |
|        | TSIS-SA-TEST1:SQL2012                         | TSIS-SA-TEST1                     | SQL2012         | 53462  | SQL              | TintriStorage                                              |
|        | RG-SQL2016-01.TTUCS.TM.TINTRI.COM:MSSQLSERVER | RG-SQL2016-01.TTUCS.TM.TINTRI.COM | MSSQLSERVER     | 1433   | SQL              | TintriStorage                                              |
|        | pass-prod.ttucs.tm.tintri.com:MSSQLSERVER     | pass-prod.ttucs.tm.tintri.com     | MSSQLSERVER     | 1433   | SQL              | tintristorage                                              |
|        | TSIS-LSTEST:MSSQLSERVER                       | TSIS-LSTEST                       | MSSQLSERVER     | 1433   | Kerberos         | ttucs\sql-svc                                              |
|        | TSIS-SA-TEST1.ttucs.tm.tintri.com:MSSQLSERVER | TSIS-SA-TEST1.ttucs.tm.tintri.com | MSSQLSERVER     | 1433   | SQL              | TintriStorage                                              |
|        | SQL-HAMDB02.TTUCS.TM.TINTRI.COM:MSSQLSERVER   | SQL-HAMDB02.TTUCS.TM.TINTRI.COM   | MSSQLSERVER     | 1433   | SQL              | TintriStorage                                              |
|        | Invo-sql1.ttucs.tm.tintri.com:MSSQLSERVER     | Invo-sql1.ttucs.tm.tintri.com     | MSSQLSERVER     | 1433   | SQL              | sa                                                         |
|        | SOL-HAMDR01 TTUCS TM TINTRI COM MSSOL SERVER  | SOL-HAMDB01 TTUCS TM TINTRI COM   | MSSOLSERVER     | 1433   | SOI              | TintriStorage                                              |

#### SQL Integration: Register SQL Servers (con't)

| Actions -> Add SQL Server:                                                                                                    |                                                                                                    |
|----------------------------------------------------------------------------------------------------|----------------------------------------------------------------------------------------------------|
| <ul> <li>Hostname         <ul> <li>Fully Qualified Domain Name recommended, needs to be accessible from TGC</li> <li>Username                 <ul></ul></li></ul></li></ul> | Hostname / IP / FQDN *<br>tme127.db60.tintri.lab<br>Username *<br>sqldba<br>e.g. sqladmin, or east\sqladmin, or sqladmin@east.company.com<br>Password *<br><br>Advanced ③<br>Instance Name<br>MSSQLSERVER<br>Port<br>1433 |

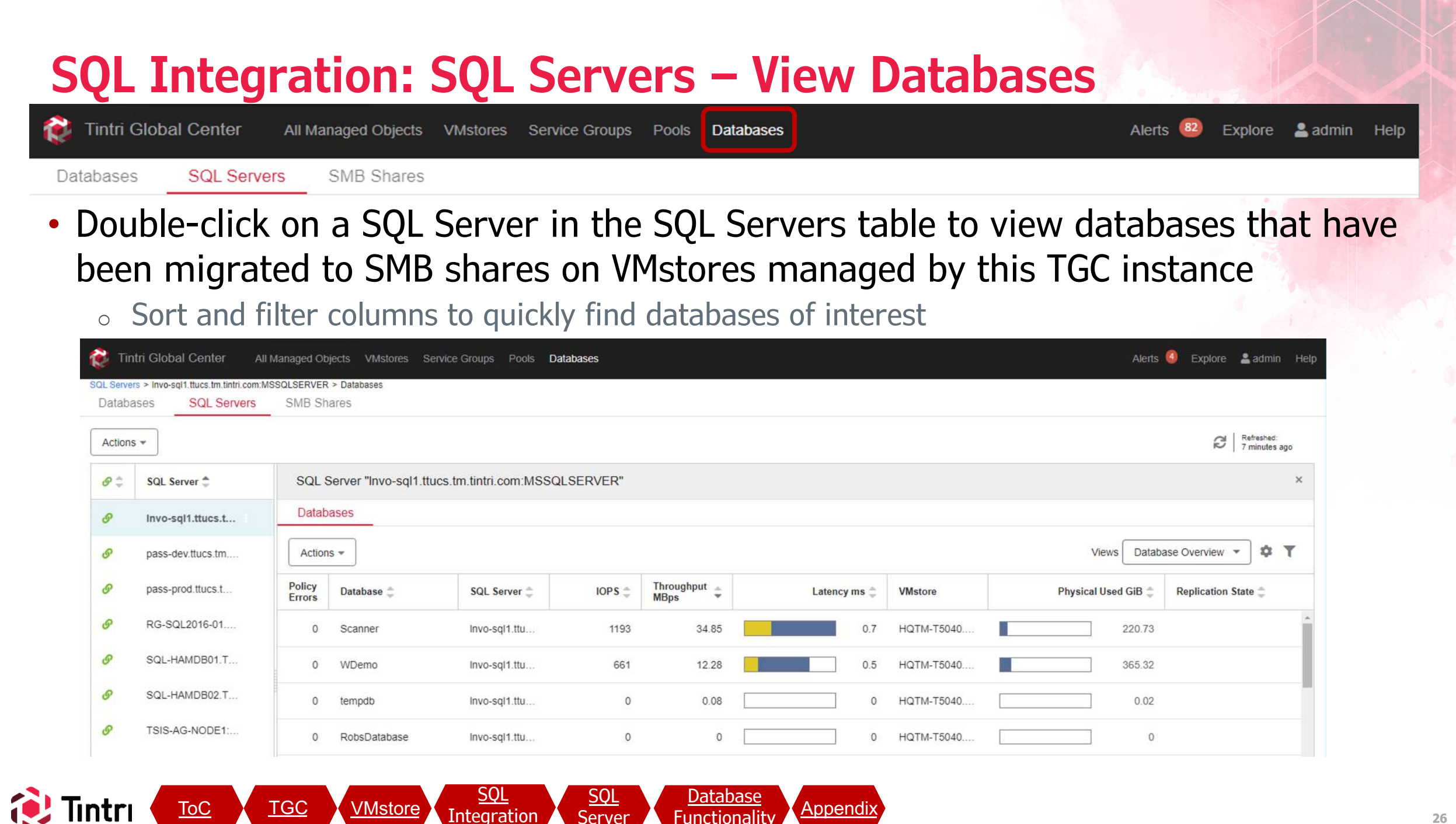

#### **SQL Integration: SMB Shares**

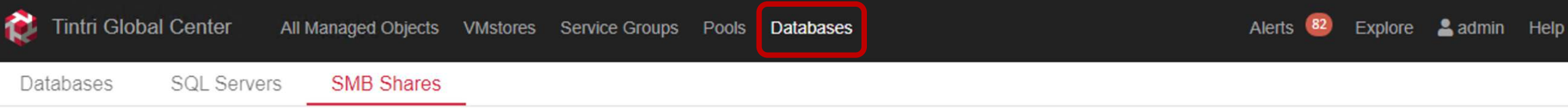

Permissions db-dev Actions -

- Select VMstore
- Add/Edit/Delete Shares
  - Deleting a share does NOT
     remove data within it, but
     does make it inaccessible
  - Refer to the <u>appendix</u> for additional detail
- Add/Edit/Delete Permissions
  - This is where we control access to each share
    - Full Control or Read-Only

| Reference Conter All Managed Objects         | VMstores Service Groups Pools Databases                  |               | Alerts 🔕 Explore 💄 admin He                        |
|----------------------------------------------|----------------------------------------------------------|---------------|----------------------------------------------------|
| Ratabases SQL Servers SMB Shares             | _                                                        |               |                                                    |
| SMB Shares on HQTM-T5040.ttucs.tm.tintri.com | Actions                                                  |               | Image: state state   Refreshed:     39 seconds ago |
| Share Name 🌲                                 | Path 🌐                                                   | Description 🚔 | Encrypt Data 🌻                                     |
| db                                           | \\hqtm-15040-data.ttucs.tm.tintri.com\db                 | test          | Off                                                |
| db-dev                                       | \\hqtm-t5040-data.ttucs.tm.tintri.com\db-dev             | Dev           | Off                                                |
| db-staging                                   | \\hqtm-15040-data.ttucs.tm.tintri.com\db-staging         | Staging       | Off                                                |
| Dace New Nertinated                          | Whetm t5040 data there the tintri com/Dase Day Dedicated |               | ••••••••••••••••••••••••••••••••••••••             |
| Total SMB Shares: 4   1 selected             |                                                          |               |                                                    |
|                                              |                                                          |               |                                                    |

| Account 🛬            | Access Level 🌩 |
|----------------------|----------------|
| BUILTIN\Super Admins | Full Control   |
| TTUCSISQLServers     | Full Control   |
| TTUCSISQLServers-DEV | Full Control   |
| 4                    |                |
| Total Accounts: 3    |                |
|                      |                |

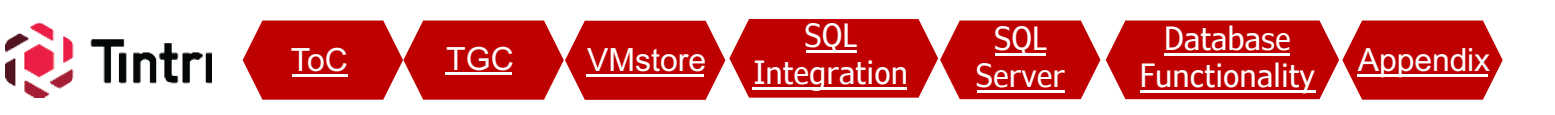

#### **SQL Integration: SMB Shares – Add Share**

| Tintri Global Center All Managed Objects VMstores Service Groups Pools                                                                                                    | Databases Alerts 82 Explore 💄 admin                                                                                                    | Hel |
|----------------------------------------------------------------------------------------------------|----------------------------------------------------------------------------------------------------|-----|
| Databases SQL Servers SMB Shares                                                                                                    |                                                                                                    |     |
| Actions: Add Share                                                                                                    | Add SMB Share to "hqtm-t850.ttucs.tm.tintri.com"                                                                                                    |     |
| <ul> <li>Share Name</li> <li>Name of the share</li> </ul>                                                                                                    | SMB Share Share Name * DevDBs                                                                                                    |     |
| <ul> <li>Share Path</li> <li>The fully qualified path to access from<br/>your SQL Servers to store database files<br/>(.mdf, .ndf &amp; .ldf files)</li> </ul>                                                                                         | e.g. share name can't have special characters (<, >, :, *, /,   , ?, *) Share Path \\hqtm-t850-data.ttucs.tm.tintri.com\DevDBs Description A new share that that Dev SQL Servers can access |     |
| <ul> <li>Account to give permissions to</li> <li>AD Group or individual account</li> <li>Additional permissions added on the SMB Shares screen</li> </ul>                                                                                              | 48/255  Encrypt data  Permission with Full Control  Account ttucs\sqlservers                                                                                                    |     |
| <ul> <li>Only groups show up as you type</li> <li>Account is validated when clicking Save</li> <li>Tintri</li> <li><u>ToC</u></li> <li><u>TGC</u></li> <li><u>VMstore</u></li> <li><u>SQL</u><br/>Integration</li> <li>Server</li> <li>Full</li> </ul> |                                                                                                    |     |

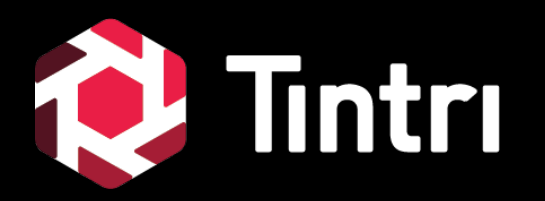

# SQL Server Settings

#### **SQL Server:**

#### SQL Server configuration

- Generally speaking, there is nothing specific that needs to done on the SQL server other than use the SMB share you created to store the files for your databases.
- This section contains a few tips that will help make it even easier to run SQL Integrated Storage for your existing databases, as well as any new ones that get created

\* Remember: Always register any new SQL servers within TGC before running databases on SMB shares on Tintri VMstores. Failure to do so will lead to a lack of visibility, limited feature functionality, and performance degradation

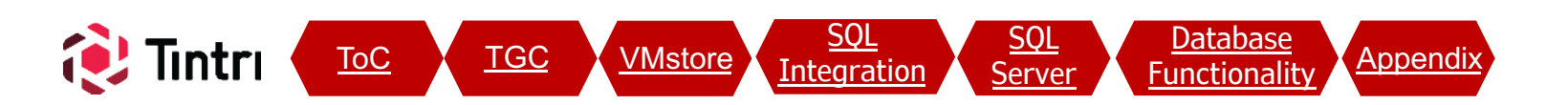

#### **SQL Server: Default File Locations**

SQL Integrated Storage - Microsoft SQL Server Management Studio

TGC

ToC

G - O 裕 - 台 - 🖆 💾 📲 🕽 New Query 🗿 🖓 🖓 🎧 🖓 🌡 🏳 台 🤈 - ペ - 🕅

#### SQL Server Management Studio:

- Right-click Server Name and select Properties
- Click on Database Settings
- Set default locations for Data and Log files
- To keep your shares neat and organized, consider creating a folder in the share for EACH SQL Server
- Configured values don't take effect until the SQL Server service is restarted

Integration

VMstore

SQL

Server

Database

Appendix

| Berver Properties - LINVO-S                                                                                                    | -                                                                                                    | <u> </u> | ^ |
|----------------------------------------------------------------------------------------------------|----------------------------------------------------------------------------------------------------|----------|---|
| Select a page                                                                                                    | ∏ Script ▼                                                                                                    |          |   |
| <ul> <li>Memory</li> <li>Processors</li> <li>Security</li> <li>Connections</li> <li>Database Settings</li> <li>Advanced</li> <li>Permissions</li> </ul> | Default index fill factor:<br>Backup and restore<br>Specify how long SQL Server will wait for a new tape.<br>Wait indefinitely |          |   |
| Connection                                                                                                    | Compress backup                                                                                                    |          |   |
| Server:<br>LNVO-SQL1<br>Connection:<br>TTUCS\adminrgirard<br>V View connection properties                                                               | Recovery                                                                                                    |          |   |
|                                                                                                    | Data: \\hqtm+5040-data.ttucs.tm.tintri.com\db\LNVO-SQL1\                                                                       |          |   |
|                                                                                                    | Log: \\hqtm+t5040-data.ttucs.tm.tintri.com\db\LNVO-SQL1\                                                                       |          |   |
| Progress                                                                                                    | Backups: //backupserver/Backups/LNVO-SQL1/                                                                                     |          |   |
| Ready                                                                                                    | <u>Configured values</u> <u>R</u> unning values                                                                                |          |   |

- Generic Debugger

Quick Launch (Ctrl+Q)

#### G - O 🏠 - 🔄 ビ ど 🗿 New Query 🗿 🖓 🖓 🏫 🖓 👗 🗗 🍈 ಶ - C - 🕅 - Generic Debugger -New Database × Select a page 🖵 Script 🔻 🕜 Help ▶ General ✤ Options ▶ Filegroups Database name Demonstration <default> Owner: Use full-text indexing Database files: Logical Name Path File N Demonstration \hgtm+5040-data.ttucs.tm.tintri.com\db\LNVO-SQL1\ Demonstration log \hgtm+5040-data.ttucs.tm.tintri.com\db\LNVO-SQL1\ Connection databases until you've had an Server: LNVO-SQL1 opportunity to restart the SQL Server Connection: TTUCS\adminrgirard service View connection properties Progress < Ready Add Remove OK Cancel <u>SQL</u> Datapase TGC ToC VMstore Appendix

Ouick Launch (Ctrl+O)

#### **SOL Server: Database Creation**

规 SQL Integrated Storage - Microsoft SQL Server Management Studio

#### SQL Server configuration

- When creating a new database, ensure that all files reside within the same SMB share on the same VMstore
- If you've changed your default file locations, confirm the path is the VMstore and share you expect
  - If not, manually adjust the path for new

Integration

Server

-unctionality

# SQL Server: AlwaysOn Availability Groups Image: SQL Integrated Storage - Microsoft SQL Server Management Studio Quick Launch (Ctrl+Q) Image: SQL Integrated Storage - Microsoft SQL Server Management Studio Quick Launch (Ctrl+Q) Image: SQL Integrated Storage - Microsoft SQL Server Management Studio Image: SQL Integrated Storage - Microsoft SQL Server Management Studio Image: SQL Integrated Storage -

- When registering the Availability Group with TGC. Register each individual node as a separate SQL Server and do NOT register the Floating Name (VIP) of the availability Group
  - Configuring Always-On Availability Groups:
    - Use the Wizard to create the baseline environment with a local path
    - After the wizard, you will need to use a script to adjust the data paths to the SMB share
    - A full script example can be found on <a href="https://github.com/Tintri">https://github.com/Tintri</a>

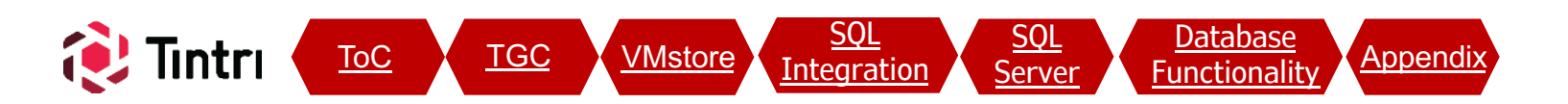

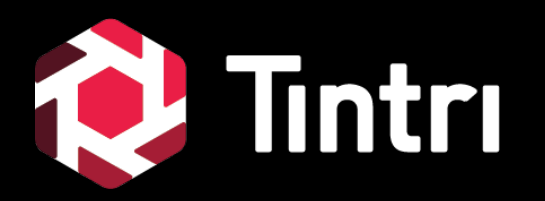

# **Database Functionality**

#### **Databases – Functionality - Visibility**

**Tintri Global Center** 

Databases

All Managed Objects VMstores

SMB Shares

Databases Service Groups Pools

82 Alerts Explore 🚨 admin Help

 At this point, new databases added to any of your registered SQL Servers are automatically discovered and show up in the Databases tab

SQL Servers

 Databases will also show in the global Managed Objects list (along with VMs), in the SQL Servers tab (doubleclick a SQL Server to see them), and listed as top contributors when clicking on global graphs and VMstore graphs

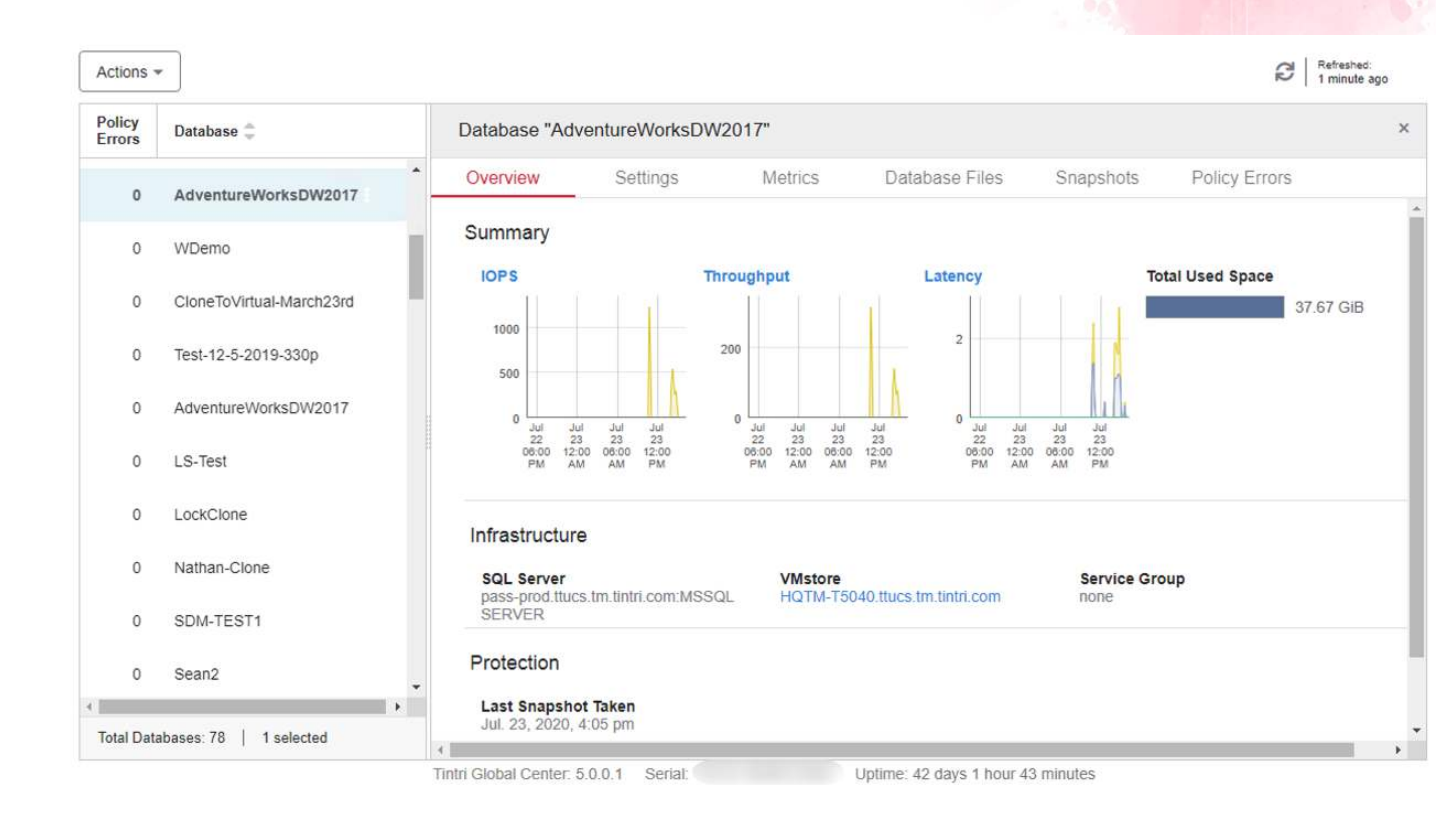

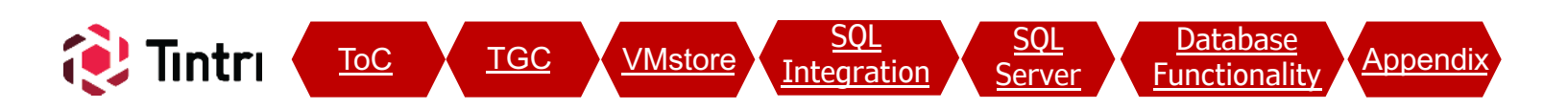

#### **Databases – Functionality - Actions**

All Managed Objects VMstores Service Groups

<u>SQL</u>

Integration

SQL

Server

Functionality

Databases SQL Servers SMB Shares

**Tintri Global Center** 

1

- Double-Click or Right-click a Database to explore all the functionality available, similar to what's possible with VMs
- Cloning actions can also be performed on snapshots of database, enabling quick recoveries to any share on any SQL Server
- Refer to the TGC Admin Guide for a complete list of functionality

TGC

VMstore

ToC

lıntrı

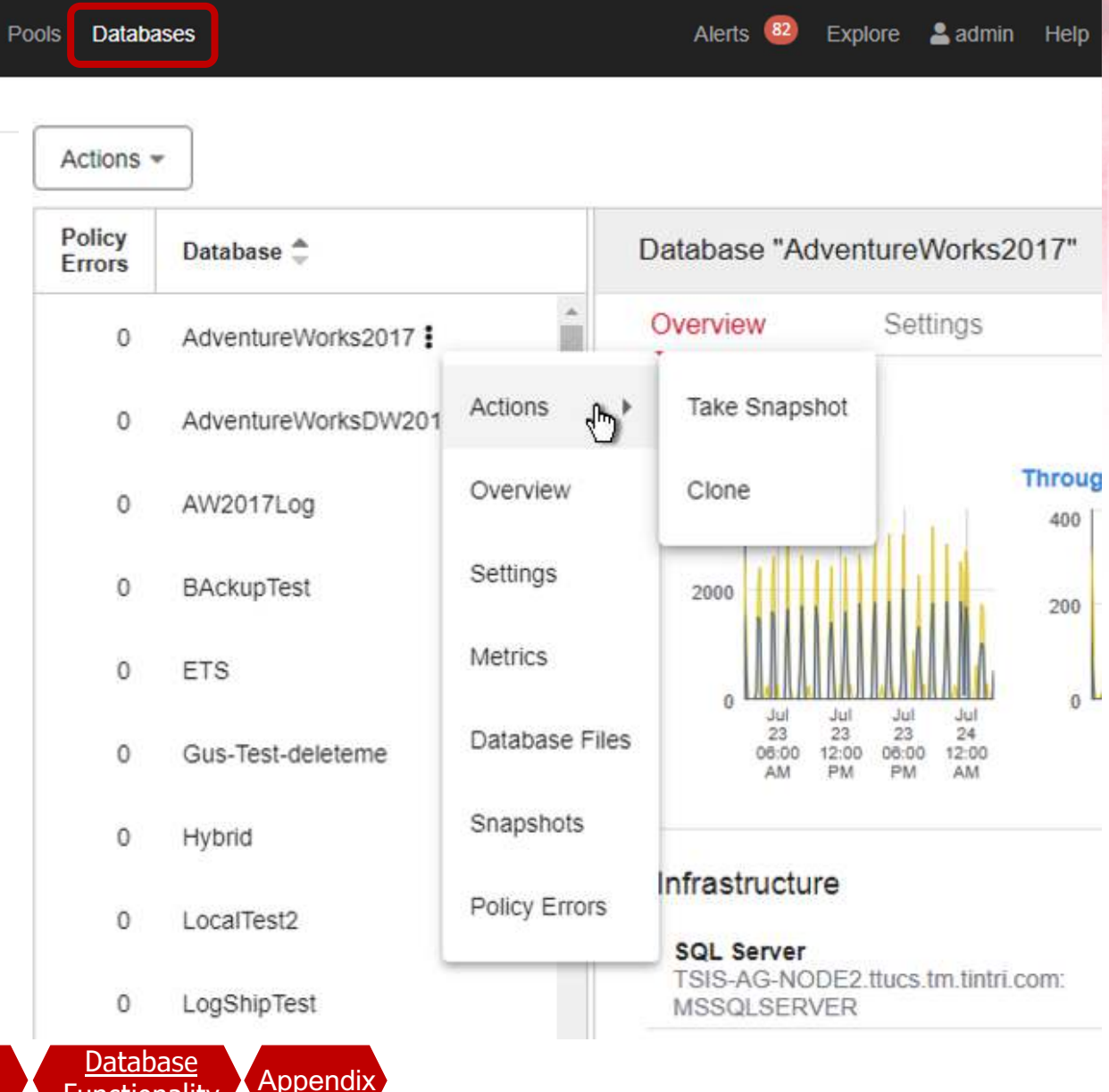

# Databases – Tintri Analytics Tintri Analytics Dashboard Trends • Profiles • Planner Manage •

- Database trending and planning is available at <u>https://analytics.tintri.com</u>
- A built-in group "All DBs" has been created to view only database managed objects

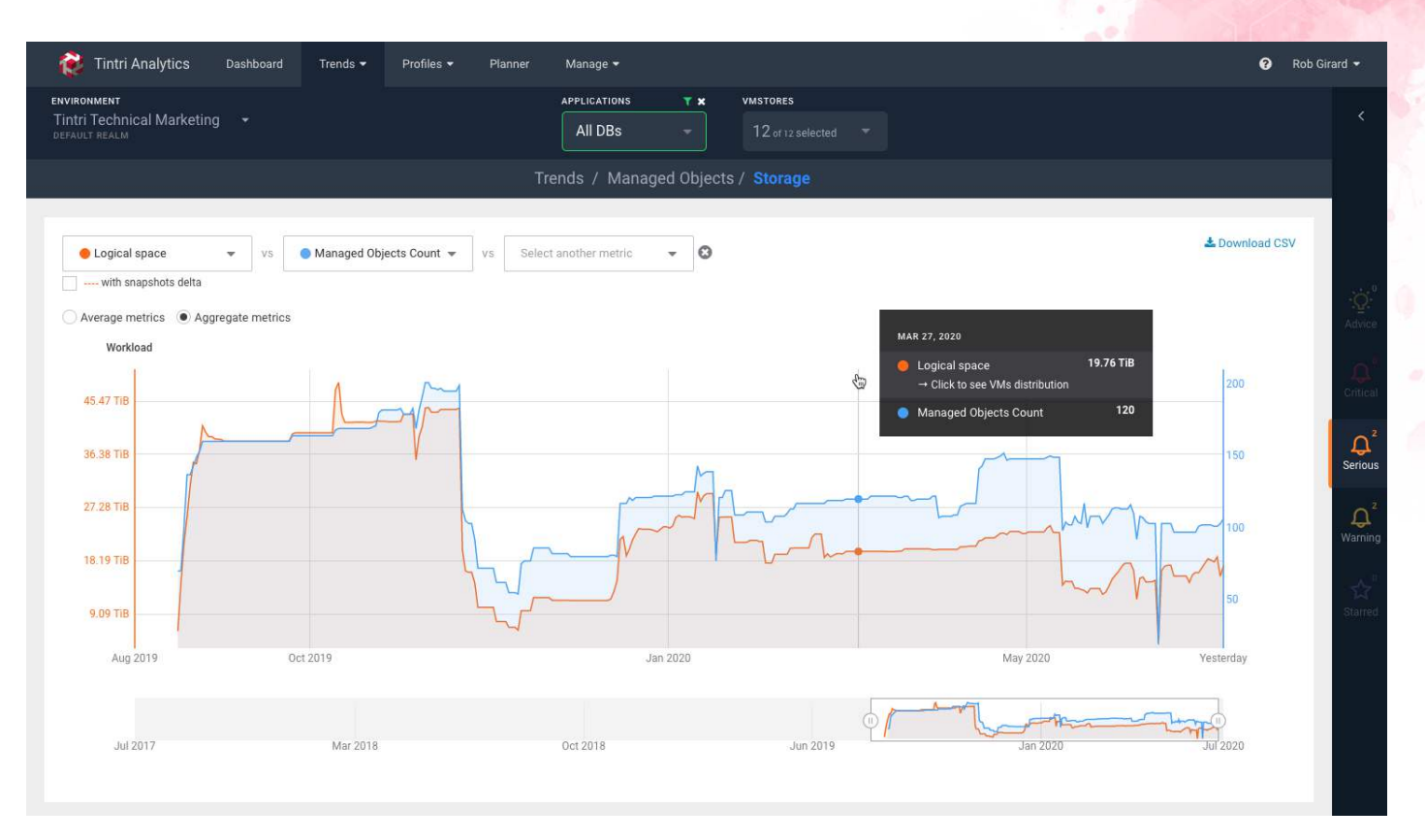

0

Rob Girard -

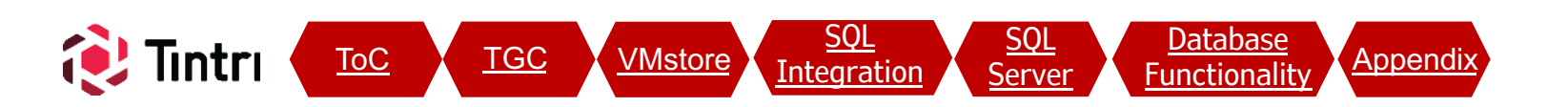

#### **Databases – Tintri Analytics**

Trends •

Profiles •

Planner

Manage 🕶

Dashboard

 Custom application groups can use Object Type = Databases as criteria to include only DBs and can be combined with other criteria, such as naming patterns to trend & model specific sets of databases

Tintri Analytics

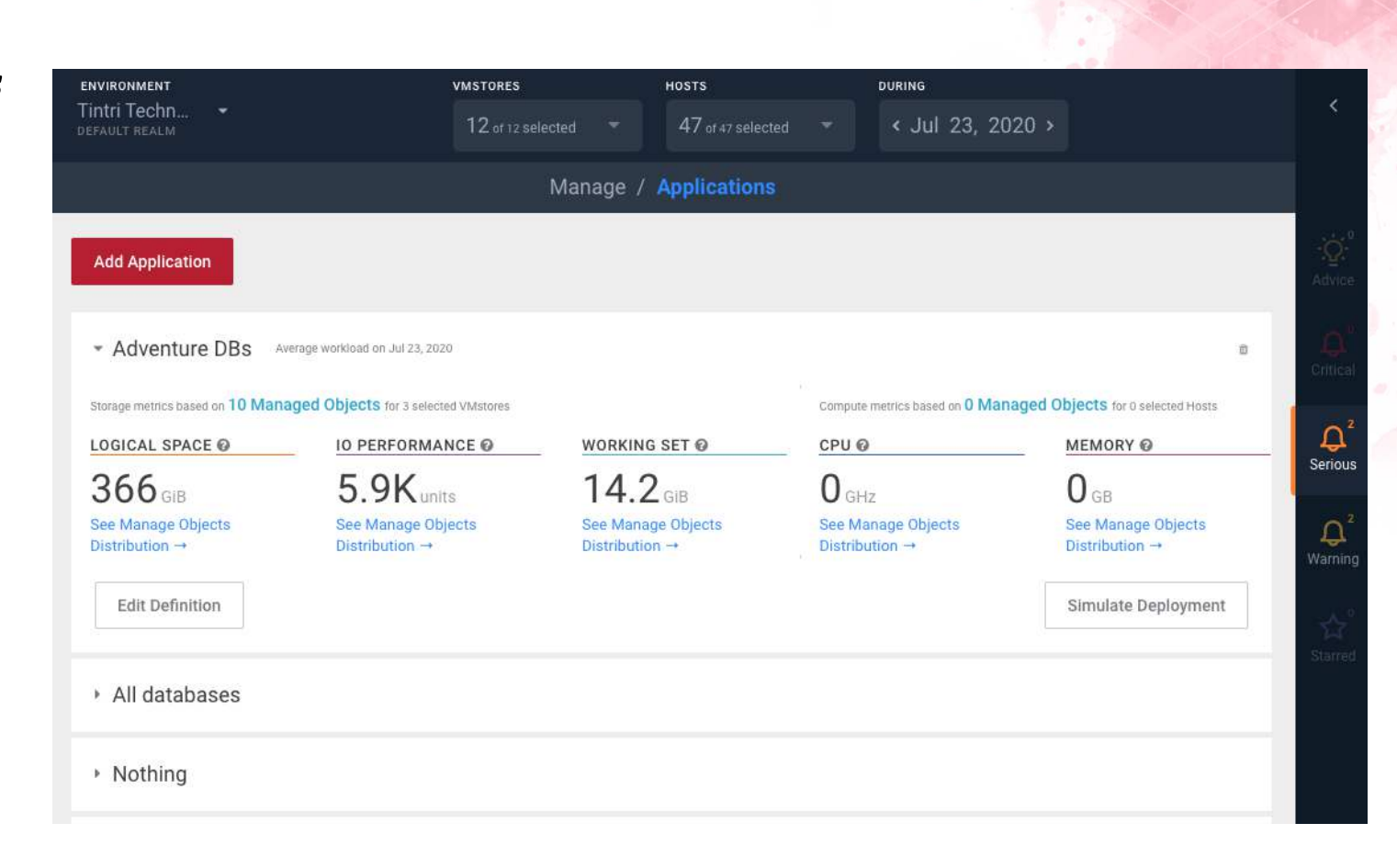

0

Rob Girard -

#### Databases – Tintri Analytics

Trends -

Profiles -

Planner

Manage •

 When viewing distribution graphs (profiles), SQL Server databases are denoted with an icon

Dashboard

💕 Tintri Analytics

 Mouse-over bars to see separate counts for VMs and DBs: Object Count O Linear O Logarithmic

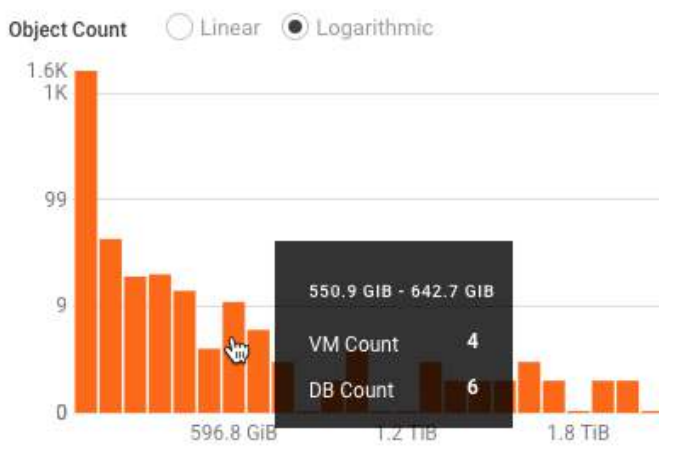

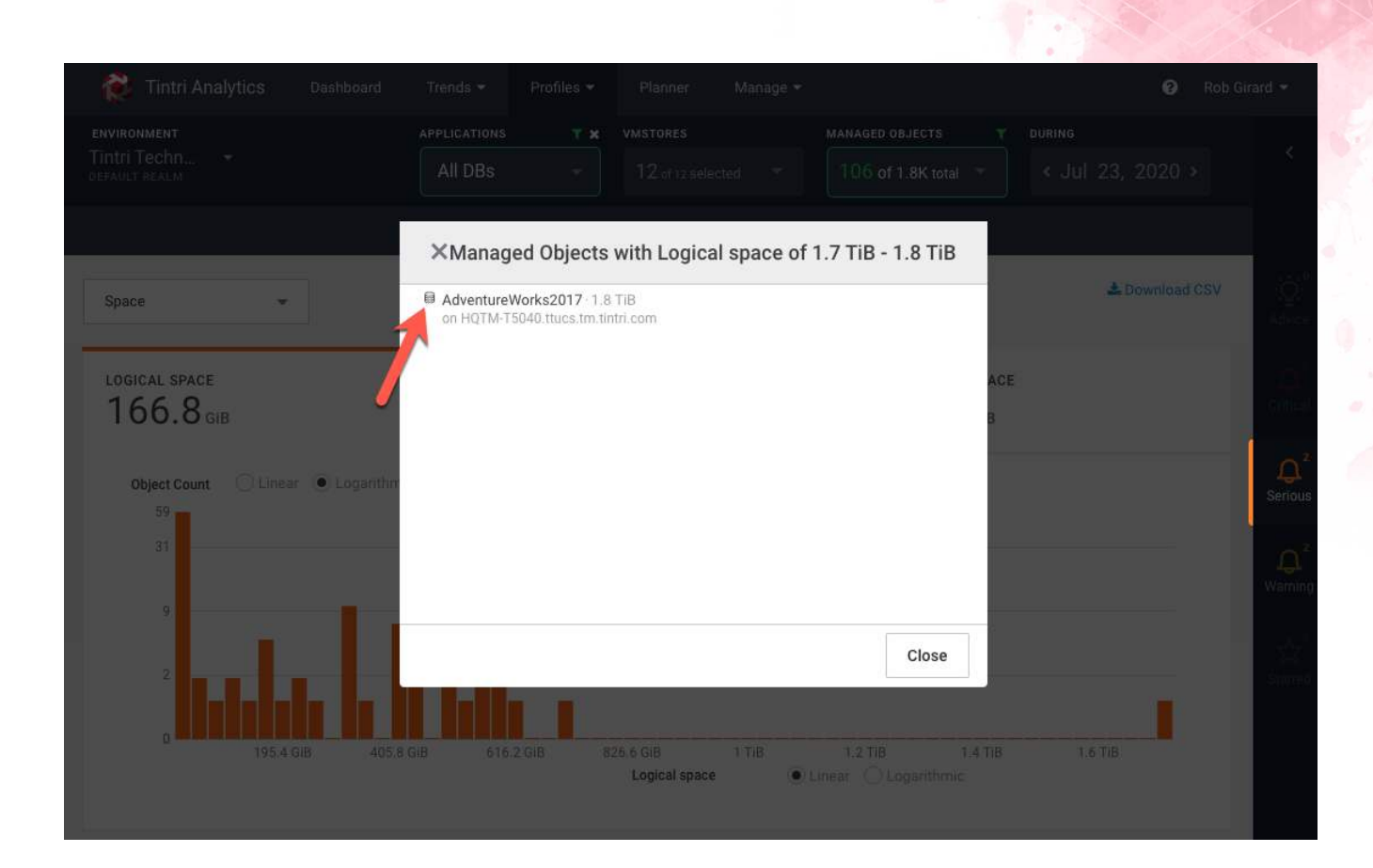

0

Rob Girard -

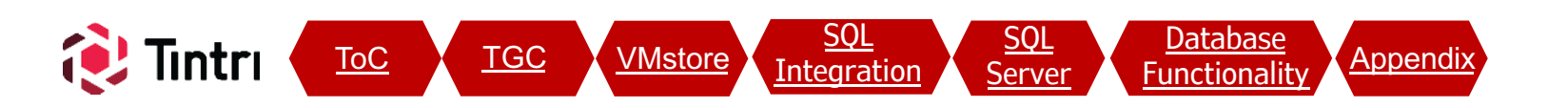

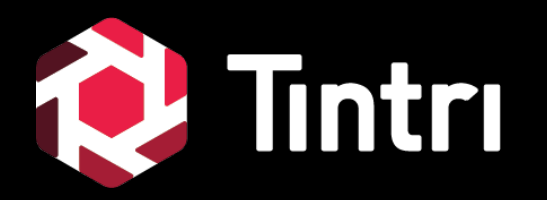

# Appendix

#### 41

## VMstore Configuration - Networking

#### • Data IP (VMstore local UI – Settings)

Dashboard

- Press the 
   and create up to 64 IPs and VLAN IDs
- Separate SMB storage traffic from SQL client traffic by mutlihoming SQL Servers for best performance
- Configure additional VMstore Data IP addresses in the same subnet as SQL Server IPs, on the same VLAN and don't use a gateway for better performance
- If Network latency shows up on your databases, further isolation of traffic may be required. On SQL Server VMs, investigate VMNIC usage on the hosts. Additional port groups and physical NICs may help

VMstore

Integration

<u>TGC</u>

ToC

SQL

Server

Database

unctionalit

Appendix

| Data IPs <          | Change how this s  | torage container appe | ars to hyperviso | ' managers |             |
|---------------------|--------------------|-----------------------|------------------|------------|-------------|
| Hypervisor managers | Datastore data IP: | * 12.2.1.120          | <u>l</u>         |            | 26          |
|                     | Netmask:           | \$ 255.255.0.0        |                  |            |             |
| NFS access          | Gateway:           | 1.1.1.0               |                  |            |             |
| Protection          | VLAN id:           | 122                   |                  |            |             |
| SMB                 | Datastore data IP: | * 4.15.1.120          |                  |            |             |
|                     | Netmask:           | \$ 255,255,255.0      |                  |            |             |
| Alerts              | Gateway            | 1.1.1.0               |                  |            |             |
| Autosupport         | VLAN id:           | 415                   |                  |            |             |
| DNS                 | Datastore data IP: | 4.15.1.121            |                  |            |             |
| Management access   | Netmask:           | * 255.255.255.0       |                  |            |             |
| more 👻              | Gateway:           | 1.1.1.0               |                  |            |             |
| astore data IP: 🜸   | 1                  |                       |                  | 26         |             |
| Netmask: * 255.2    | 55.255.0           |                       |                  |            | Save Cancel |
| Gateway: 1.1.1.     | 0                  |                       |                  | =          |             |
| VLAN id: 0-409      | 4                  |                       |                  |            |             |
|                     |                    |                       |                  |            |             |
| NFS export: /tintr  | i/folder           |                       |                  |            |             |
| Jumbo frame: 🕟 Di   | sabled 🔘 Enabled   |                       |                  | Ļ          |             |

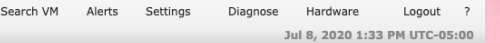

#### VMstore Configuration – Date & Time

Search VM Alerts Settings Diagnose Hardware Logout 7 Jul 8, 2020 1:33 PM UTC-05:01

#### • Date & Time

🔞 Tintri

Dashboard

- Kerberos is time-sensitive and too much of a time delta between VMstores, TGC, SQL Servers, Hypervisors and AD Controllers may interfere with authentication
- Configure NTP in order to keep time consistent throughout your infrastructure

| Data IPs            | Set the time and | date                         |    |  |
|---------------------|------------------|------------------------------|----|--|
| Hypervisor managers | Time zone: 🔹     | America / Los Angeles        | 1  |  |
| NFS access          | Primary NTP: *   | 0.north-america.pool.ntp.org | OK |  |
| Protection          | Secondary NTP:   | 10.204.120.50                | j  |  |
| SMB                 |                  | Set the clock manually.      |    |  |
| Alerts              |                  |                              |    |  |
| Autosupport         |                  |                              |    |  |
| DNS                 |                  |                              |    |  |
| Management access   |                  |                              |    |  |
|                     | $\leq$           |                              |    |  |
| more 👻              |                  |                              |    |  |

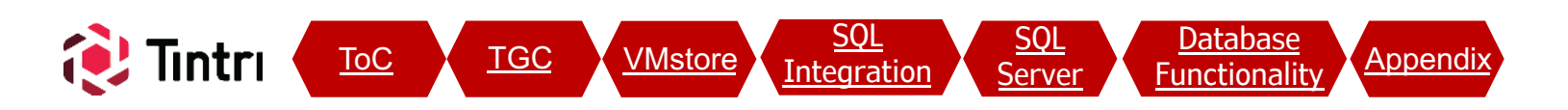

#### **SQL Integration: Deleted SMB Shares** Tintri Global Center All Managed Objects VMstores Service Groups Pools Databases Alerts Explore 🚨 admin 🛛 Help SQL Servers SMB Shares Databases • Oops! You deleted the wrong SMB share! Delete SMB Share "AnotherShare" × - You were warned, but proceeded anyway Any hosts or clients accessing this share will be interrupted, which would cause an • SQL Servers with databases in the deleted SMB outage to VMs on this share. Underlying data directories associated with this share are not deleted, but will be inaccessible until a new share is re-established share lose connectivity and are denoted with "In to access them. Do you wish to delete this SMB Share? **Recovery**" in SSMS

Share Path

\\hgtm-t850-data.ttucs.tm.tintri.com\AnotherShare

12

- If your databases are still trying to find the missing share, simply re-create the share using the same name and the same directory will be re-used.
- If you no longer want the share, but it contained data, that data is no longer recognized as Managed Objects and becomes "other" data. Browse the 'hyperv' share (SMB root) and a directory will persist with the same name as the SMB share that was deleted. Delete or more the data to clean up

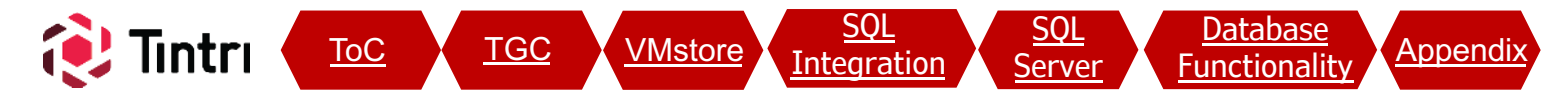

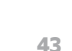

Delete

Cancel

#### SQL Server: Extended Event Sessions (Informational Only) 规 SQL Integrated Storage - Microsoft SQL Server Management Studio Ouick Launch (Ctrl+O) G - O 🏠 - 🔄 ビ ど 🗿 New Query 🗿 🖓 🖓 🖓 🖓 人口 白 ಶ - ペ - 🕅 - Generic Debugger - When a SQL Server instance is registered in TGC, an 3 Microsoft SQL Server Management Studio Extended Event Session is created File Edit View Project Tools Window Help | 〇 - 〇 | 稽 + 🚡 - 😩 🔛 📲 🗿 New Query 🗿 🖓 🖓 🖓 🎧 👗 日 白 | フ - ペ -- ▶ Execute ■ ✓ 28 回 日 29 28 回 品 語 Enables a lightweight polling process for TGC to detect **Object Explorer** - 4 × changes in inventory Connect 🕶 🌹 🎽 🗏 🍸 🖒 🤸 R TME127-DB60 (SQL Server 15.0.2000.5 - TINTRI\sqldba • A watchdog service on TGC will restart the session if 🖃 🛑 Databases 🕀 🛑 System Databases 🕀 🛑 Database Snapshots stopped and recreate it if missing E B DBTPC100 DBTPC55-clone F Security When a SQL Server registration is removed from TGC, the 🕀 🛑 Server Objects 🕀 📕 Replication extended event session is stopped and left behind to re-🕀 💼 PolyBase 🕀 🛑 Always On High Availability use the unique SQL Server ID in case the instance is re-🖃 📕 Management 🕀 🤗 Policy Management 🕀 📷 Data Collection added. This prevents duplicate objects from being created 🕀 🌄 Resource Governor Extended Events TGC Serial Number **TGC Assigned Unique** 🖃 💼 Sessions and IP Address SOL Server ID 🗄 🛃 AlwaysOn\_health H T system\_health NOTE: If cloning a SQL Server VM, delete this session ID before telemetry xevents Tintri-{TGCS-160803-1620-10.204.127.254}-{6488457b-3bde-4622-bb04-36ef10c4b65c attempting to register the new SQL Server in TGC. This will 🕀 📁 Maintenance Plans 🕀 🛑 SQL Server Logs allow a new unique ID to be created for the cloned SQL server Database Mail Distributed Transaction Coordinator Integration Services Catalogs ∃ 易 SQL Server Agent

Appendix

T XEvent Profiler

ToC

#### SQL Server: Configuration Manager

- Confirm that the "Log on As" account for the SQL Server service has permissions to the SMB share
  - If your server is using the default NT Server\MSSQLSRVER account, the domain account requiring permissions on the SMB share will be the **DOMAIN\SQL\_SERVER\$** computer account
  - Alternatively, if you're using a domain service account, ensure that account has permissions to the SMB share

Appendix

unctionalit

 If you encounter access issues, check to ensure the Service Principal Name (SPN) is configured correctly on the AD account for Kerberos to function properly

Server

| File Action View Help                                                                                                    | ۱ 🖲 💌                                                                              |                             |                                      |                                                                     |                         |              |
|----------------------------------------------------------------------------------------------------|------------------------------------------------------------------------------------|-----------------------------|--------------------------------------|---------------------------------------------------------------------|-------------------------|--------------|
| SQL Server Configuration M<br>SQL Server Services<br>SQL Server Network Cor<br>SQL Server Network Cor<br>SQL Server Network Cor<br>SQL Server Network Cor<br>SQL Native Client 11.0 C | Name<br>SQL Server Integration Services 13.0<br>SQL Server Launchpad (MSSQLSERVER) | State<br>Running<br>Stopped | Start Mode<br>Automatic<br>Automatic | Log On As<br>NT Service\MsDtsServer130<br>NT Service\MSSQLLaunchpad | Process ID<br>3748<br>0 | Service Type |
|                                                                                                    | SQL Server (MSSQLSERVER)                                                           | Running                     | Automatic                            | NT Service\MSSQLSERVER                                              | 45096                   | SQL Server   |
|                                                                                                    | SQL Server Browser SQL Server Agent (MSSQLSERVER)                                  | Running<br>Running          | Automatic<br>Automatic               | NT AUTHORITY\LOCALSERVICE<br>NT Service\SQLSERVERAGENT              | 2460<br>74080           | SQL Agent    |

Integration

TGC

VMstore

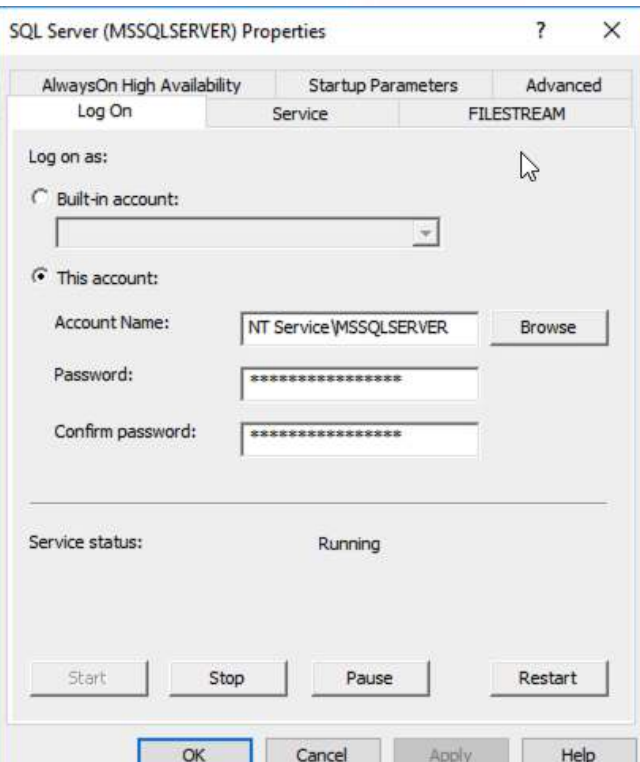

#### **Additional Resources**

- Tintri Support: <u>https://tintri.com/company/support/vmstore-support/</u>
- Additional Information on Tintri SQL-Integrated Storage: <u>https://tintri.com/sql</u>

#### **Revision History**

| Version | Date      | Author                   | Notes           |
|---------|-----------|--------------------------|-----------------|
| 1.0     | July 2020 | Matt Morris & Rob Girard | Initial release |

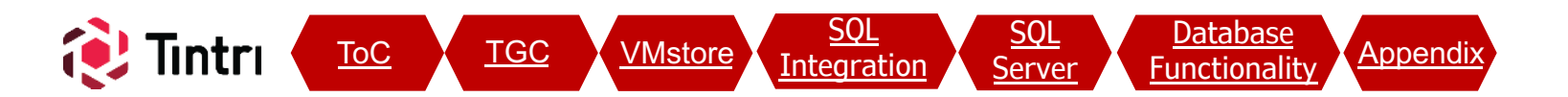